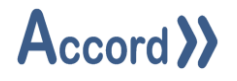

# User Guide

Document: Accord Security Audit V1.7 User Guide.Docx

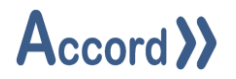

# **Table of Contents**

| 1                                     | Intro            | Introduction                         |     |  |
|---------------------------------------|------------------|--------------------------------------|-----|--|
| 2                                     | 2 Installation 4 |                                      |     |  |
|                                       | 2.1              | Initial connection to Accord Server. | . 7 |  |
|                                       | 2.2              | Initial Screen                       | 10  |  |
| 3 Report Configuration and Generation |                  | ort Configuration and Generation     | 11  |  |
|                                       | 3.1              | Selection of Report Time Span        | 11  |  |
|                                       | 3.2              | Exporting Data                       | 13  |  |

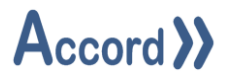

#### 1 Introduction

Accord Security Audit is a configurable query builder which returns historical information on HMI and other systems interaction with Controllers, for system and root cause analysis. Security Audit is part of the Accord Platform, for systems developed using Accord Builder. It obtains data from logs created by Accord Server as part of plant interaction monitoring. Accord Security Audit is a module in the platform, called as a program.

Process Model development is carried out by configuring equipment and programs and HMI screens are developed by placing devices and programs onto the screens. All relevant linking and control is implemented automatically by the Accord Server service. Items are available in HMI, Recipe, Security Audit and other modules when initially configured in Designer.

The security data is captured when commands are sent from HMI or other modules to Controller, even if the items are not logged in Historian.

The module provides the ability to export the current data being displayed to a variety of file formats.

Please see Accord Server User Guide for List of Modules and Definitions.

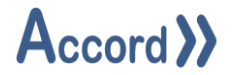

#### 2 Installation

Accord Security Audit requires a standard PC. Accord Server may require a high performance PC, depending on applications sizes and system requirements.

Security Audit is installed from Accord Setup Installer. Server should be installed, either on this or a networked PC, to provide Database management.

| 🖟 Accord - InstallShield Wizard | ;                    | × |
|---------------------------------|----------------------|---|
| Customer Information            |                      |   |
| Please enter your information.  | // Accord //         |   |
| User Name:                      |                      |   |
| Engineer                        |                      |   |
| Organization:                   |                      |   |
| Logicon                         |                      |   |
|                                 |                      |   |
|                                 |                      |   |
|                                 |                      |   |
|                                 |                      |   |
|                                 |                      |   |
|                                 |                      |   |
| Instalioniela                   | ( Dada - Next )      |   |
|                                 | < Back Next > Cancel |   |

#### Accord Setup.exe

1. Entry of User Name and Organisation

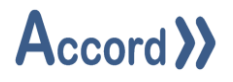

| 👷 Accord               | - InstallShield Wizard                                                                                        |        |        | ×      |  |
|------------------------|----------------------------------------------------------------------------------------------------|--------|--------|--------|--|
| Destinati<br>Click Nex | Destination Folder<br>Click Next to install to this folder, or click Change to install to a different folder. |        |        |        |  |
|                        | Install Accord to:<br>C:\Program Files\Accord 4\                                                              |        |        | Change |  |
| InstallShield -        |                                                                                                    | < Back | Next > | Cancel |  |

2. Installation Folder selection

| 🖟 Accord - InstallShield Wizard                                                             | ×      |
|---------------------------------------------------------------------------------------------|--------|
| Setup Type<br>Choose the setup type that best suits your needs.                             | と      |
| Please select a setup type.                                                                 |        |
| Full Installation                                                                           |        |
| Full installation with selectable features. Recommended for Server<br>Installation.         |        |
| O HMI Runtime Client<br>Installs HMI Runtime Client only. Recommended for HMI installation. |        |
| InstallShield                                                                               | Cancel |

3. Installation selection

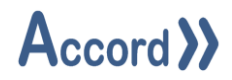

| d Accord - InstallShield Wizard                                                   | Х                                 | 🖟 Accord - InstallShield Wizard                                                                              | Х                                                |
|-----------------------------------------------------------------------------------|-----------------------------------|----------------------------------------------------------------------------------------------------|--------------------------------------------------|
| Custom Setup<br>Select the program features you want installed.                   | と                                 | Custom Setup<br>Select the program features you want installed.                                              | と                                                |
| Click on an icon in the list below to change how a feature is installed.          | Description                       | Click on an icon in the list below to change how a feature<br>X • HMI<br>X • Server<br>Designer<br>Utilities | is installed.<br>Feature Description             |
| Process Audit     This feat       Process Audit     Your han       Plan     Relay | ure requires 187MB on<br>1 drive. |                                                                                                    | This feature requires 0KB on<br>your hard drive. |
| Install to:                                                                       |                                   | Install to:                                                                                                  |                                                  |
| C:\Program Files\Accord 4\<br>InstallShield                                       | Change                            | InstallShield                                                                                                | Change                                           |
| Help Space < Back Next >                                                          | Cancel                            | Help Space < Back                                                                                            | Next > Cancel                                    |

4. Selection of **HMI** and any other required modules. The installation is to a ProgramFiles folder but may be changed.

**Note** Modules are selected to be installed by default. Right-click on a module to deselect the installation of the module.

| Record - InstallShield Wizard ×                                                                                                    |  |  |  |
|----------------------------------------------------------------------------------------------------|--|--|--|
| Ready to Install the Program The wizard is ready to begin installation.                                                              |  |  |  |
| If you want to review or change any of your installation settings, click Back. Click Cancel to exit the wizard.<br>Current Settings: |  |  |  |
| Setup Type:                                                                                                    |  |  |  |
| Full Installation                                                                                                    |  |  |  |
| Destination Folder:                                                                                                    |  |  |  |
| C:\Program Files\Accord 4\                                                                                                    |  |  |  |
| User Information:                                                                                                    |  |  |  |
| Name: User                                                                                                    |  |  |  |
| Company:                                                                                                    |  |  |  |
| InstallShield                                                                                                    |  |  |  |
| < <u>B</u> ack <u>Install</u> Cancel                                                                                                 |  |  |  |

5. Installation is completed on pressing Install.

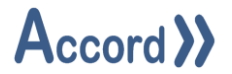

#### 2.1 Initial connection to Accord Server.

Security Audit module must connect to an Accord Server for data. Security Audit should find the Server module automatically if it is on the same PC

1. Double click on Security Audit icon to start the application.

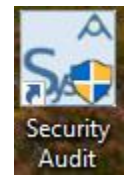

2. Check for the Connected to Service status at bottom of Screen.

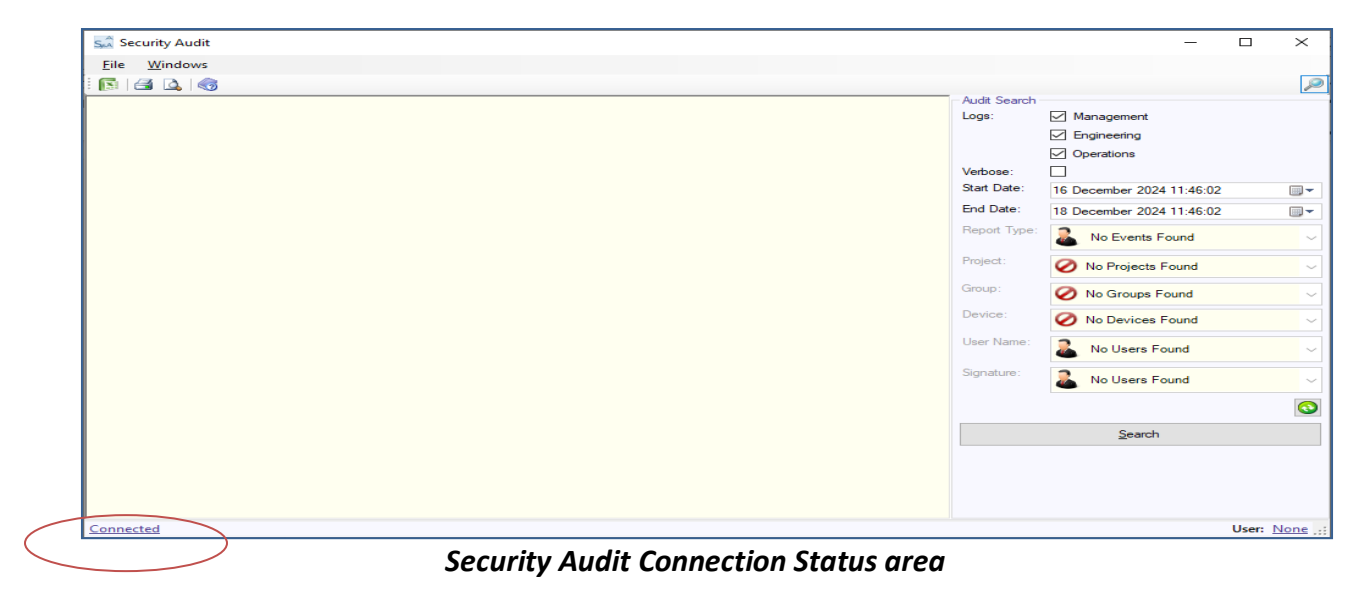

3. If Disconnected or not connected to required IP then perform Search by clicking on the Connection Status (highlighted above).

This will cause following popup to appear with Green Refresh button at Bottom.

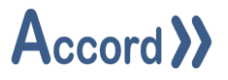

| Pra Configuratio | 'n                            | 8 ×  |
|------------------|-------------------------------|------|
| Primary Connect  | Redundant Connection Security |      |
| Service Port:    | 5243 🚔                        |      |
| Services:        | 127.0.0.1                     |      |
|                  |                               | 3    |
| Save             |                               | Qose |

Accord Service Selection window

Click on the Green Refresh button to begin search for Accord Server by IP address.

| PrA Configuratio | n                                | 8 ×   |
|------------------|----------------------------------|-------|
| Primary Connecti | on Redundant Connection Security |       |
| Service Port:    | 5243 🚖                           |       |
| Services:        | Searching - Please Wait          | 3,5   |
| Save             |                                  | Glose |

Accord Service searching

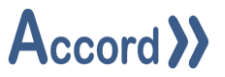

| Pra Configuration  |                      |         | ?     | ×       |
|--------------------|----------------------|---------|-------|---------|
| Primary Connection | Redundant Connection | Options |       |         |
| Service Port:      | 5243                 |         |       |         |
| Services:          |                      |         |       |         |
|                    | 10.0.0.120           |         |       |         |
|                    | 10.0.0.123           |         |       |         |
|                    |                      |         |       |         |
|                    | 127.0.0.1            |         |       |         |
|                    |                      |         |       |         |
|                    |                      |         |       |         |
|                    |                      |         |       |         |
|                    |                      |         |       |         |
|                    |                      |         |       | $\odot$ |
| Save               |                      |         | Close |         |
| 5870               |                      |         | Ciuse |         |

This will find the available Accord Servers, with appropriate IP addresses.

Accord Service Selection window

Select required Server.

If this does not return an appropriate IP then

Check that Accord Server is running.

Check that Accord Server PC is connected, if it is another PC.

4. After connection Log-In by clicking on the User: in the bottom of the Screen. Ensure that the User is already listed as a User in Server settings Security section.

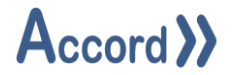

#### 2.2 Initial Screen

On opening Accord Security Audit an initial screen is presented.

| Accord Security Audit     |                  |           |                |           | ×       |
|---------------------------|------------------|-----------|----------------|-----------|---------|
| Sin Active Security Addit |                  |           |                |           | ^       |
|                           |                  |           |                |           |         |
|                           | - Audit Search - |           |                |           | P       |
|                           | Logs:            | Manager   | ment           |           |         |
|                           |                  | Engineer  | ing            |           |         |
|                           |                  | Operation | ns             |           |         |
|                           | Verbose:         |           |                |           |         |
|                           | Start Date:      | 15 April  | 2025 14:03:39  |           | -       |
|                           | End Date:        | 02 May    | 2025 14:03:39  |           |         |
|                           | Report Type:     | 🤰 Any     |                |           | ~       |
|                           | Project:         | CIP 1     | Tank 1 Line C1 |           | ~       |
|                           | Group:           | 🚫 Any     |                |           | ~       |
|                           | Device:          | CC Any    |                |           | ~       |
|                           | User Name:       | 🛃 Any     |                |           | ~       |
|                           | Signature:       | 🤰 Any     |                |           | ~       |
|                           |                  |           |                |           | $\odot$ |
|                           |                  | 2         | earch          |           |         |
|                           |                  |           |                |           |         |
|                           |                  |           |                |           |         |
| Connected                 |                  |           | Us             | er: Engir | neer1:  |

Ensure Process Audit is connected to Accord Server and Log-in as User at bottom of screen.

The Right Hand Side is a Configuration Panel and the Left Hand shows the Report data after generation.

In the Configuration Panel an individual report is configured for a Report Type, for Time Span, for Devices, for Users, and for signatures, to be included.

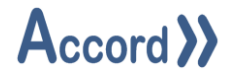

# **3** Report Configuration and Generation

## 3.1 Selection of Report Time Span

The following options are available for the report.

| Item       | Description                                                                                                    |
|------------|----------------------------------------------------------------------------------------------------|
| Logs       | <ul> <li>Each log event is categorised using a combination of three possible categories:</li> <li>Management</li> <li>Engineering</li> <li>Operations</li> <li>Using this option, users can choose to filter logs by specific categories.</li> </ul>                          |
| Verbose    | Using this option, users can choose to show/hide log entries that are flagged as verbose. This includes log information relating to the specifics of a Project Download.                                                                                                    |
| Start Date | The start date of the query.                                                                                                    |
| End Date   | The end date of the query.                                                                                                    |
| Event Type | The Accord Server Security Auditing module logs events of various<br>types, such as OPC Writes and Communication Port changes. This list<br>allows for the selection of a specific event type. Only logs of the<br>selected event type will be included in the search result. |
| Project    | Using this options, users can choose to limit the search result to events carried out on a specific project.                                                                                                    |
| Group      | Using this options, users can choose to limit the search result to events carried out on a specific device group.                                                                                                    |
| Device     | Using this options, users can choose to limit the search result to<br>events carried out on a specific device. In order to use this option, a<br>Project and a Group must be selected.                                                                                        |
| User Name  | Limit the search result to events carried out by a specific user. In order to use this option, a Project must be selected.                                                                                                    |

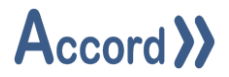

The following information is displayed for each log event:

| ltem           | Description                                                                                                    |
|----------------|----------------------------------------------------------------------------------------------------|
| Date           | The date & time when the event occurred.                                                                                                    |
| Туре           | The type of the event. For example, Manual Start.                                                                                                    |
| Project        | The project (if any) that was modified.                                                                                                    |
| Device         | The device (if any) that was modified.                                                                                                    |
| Group          | The group of the device (if any) that was modified.                                                                                                    |
| User           | The Accord Server user (if any) that performed the action.                                                                                                 |
| Entity         | The target entity (if any) that was modified. E.g. The name of the target Recipe or OPC Profile.                                                           |
| Login          | The username of the Windows account that performed the action.                                                                                             |
| Location       | The identity (typically IP address) of the original computer.                                                                                              |
| Action         | Additional information relating to the requested action (if any). e.g. the OPC property to modify.                                                         |
| Request        | Additional information relating to the requested change (if any). e.g.<br>The value assigned to an OPC property.                                           |
| Result         | The end result of the request as reported by Accord Server.                                                                                                |
| Reason         | Additional information relating to the end result as reported by<br>Accord Server (if any). Typically this contains an explanation for a<br>failed result. |
| Original Value | The value prior to the change. This is useful for analysing analog value changes.                                                                          |
| Signature      | The electronic signature of the user.                                                                                                    |

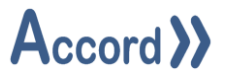

#### 3.2 Exporting Data

The report can be exported to the following formats: Excel .xls, .csv, ,pdf, .html, and .xml. This may be useful, particularly when dealing with diagnostic information, as it may be needed for future reference. To perform an export, simply do the following:

- 1. Right click on the desired grid.
- 2. Click 'Export As'.
- 3. Select the export location for the file.
- 4. Select the export type from the 'Save as type' list.
- 5. Click '**Ok'**.